**W**Library's Hint-6

# 図書館を活用した 英語の学修方法

図書館には、英語学修に役立つ 資料やデータベースがあります。 自分に合った方法で 英語のスキルアップを目指そう!

ここでは、<u>八王子図書館</u>での 英語学修の方法をご紹介します。

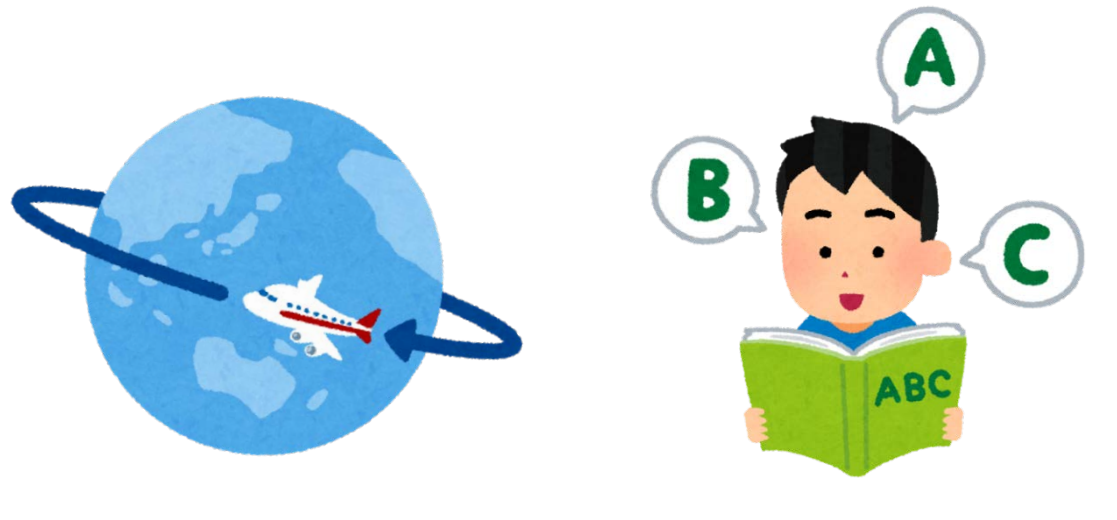

## 1. 辞書・辞典で調べる

英単語の意味などが分からない時には、紙媒体だけでなく

辞書・事典を検索できるデータベースもあります。

#### 拓殖大学図書館HPトップページ

データベースを使う
データベースを調べる
JapanKnowledge Lib (百科事典・各種辞書事典等) ・・・①
G Britannica ONLINE JAPAN (Britannica百科事典 日本語)
G Britannica ACADEMIC (Britannica百科事典 英語) ・・・②
G Britannica MODERNA (Britannica百科事典 スペイン語)

### データベースのご紹介

①JapanKnowledge Lib (百科事典·各種辞書事典等)

…『日本大百科全書』をはじめ、約50種類の辞書・事典・叢書・雑誌が 検索できる、国内最大級の辞書・事典データベースです。 マイライブラリ内のリンクを利用すれば、自宅のPCやスマホからも アクセスできます。

②Britannica ACADEMIC (Britannica百科事典 英語)

 ・・・百科事典『Encyclopaedia Britannica』をはじめ、調査・研究に役立つ さまざまなコンテンツを収録した英語百科事典データベースです。
マイライブラリ内のリンクを利用すれば、自宅のPCやスマホからも アクセスできます。

他にも、英英辞典などを検索できるデータベースもあります。ご活用ください!

紙媒体は2Fフロア

「8門 言語」エリアにあります!

辞書・辞典は貸出はできません。 館内で利用してください。

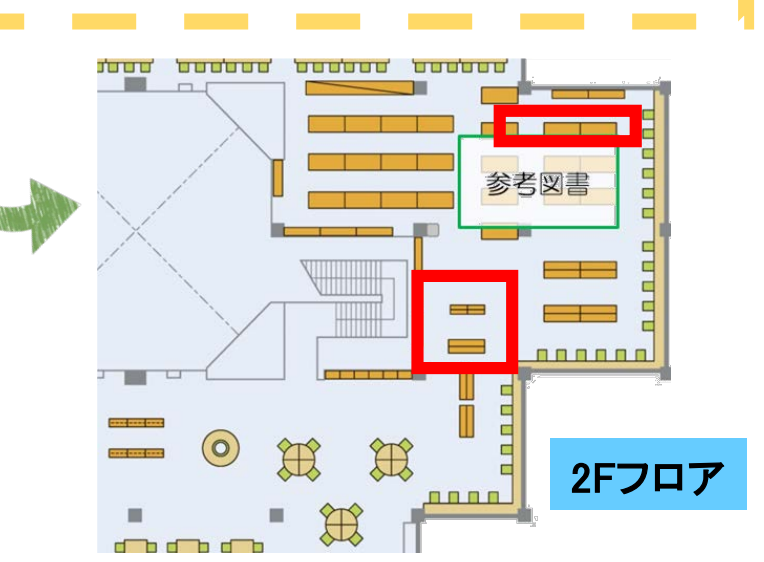

## 2. 多読図書を読む

「多読図書」とは、親しみやすい英語で書かれた海外の有名な読み物を、 たくさん読むことで、自然に英語を習得することを目的とした教材です。 紙媒体だけでなく、データベースで読むこともできます。

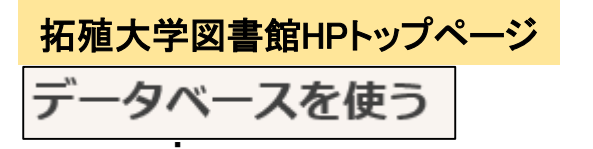

総合的な雑誌記事・論文を探す・読む

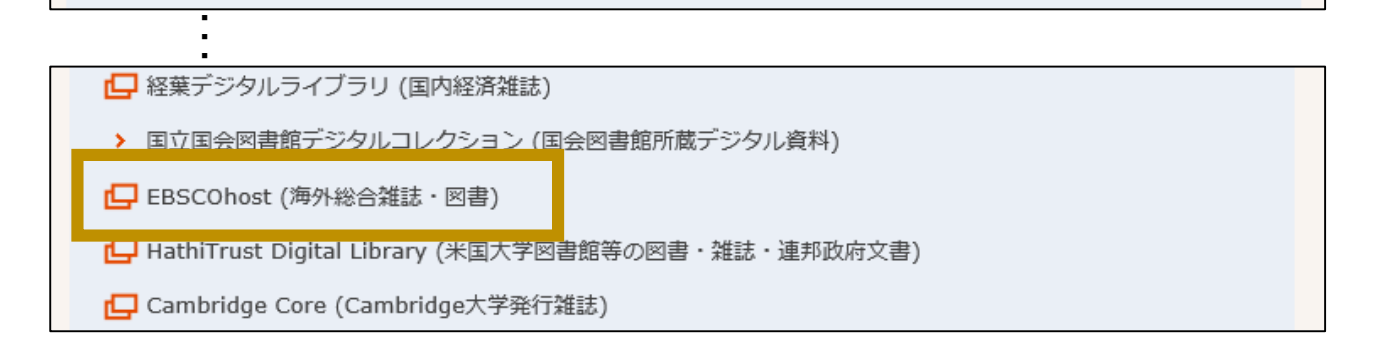

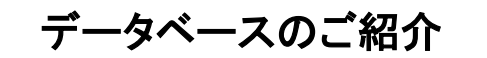

エブスコホスト EBSCOhost(海外総合雑誌・図書)

・・このデータベースで多読図書『Macmillan Readers』を読むことができます。 利用したい場合はEBSCOhost内の「データベースA~Z」をクリックし、 「eBook Collection(EBSCOhost)」を選択してください。 <u>マイライブラリ内のリンクを利用すれば、自宅のPCやスマホからも</u> <u>アクセスできます。</u>

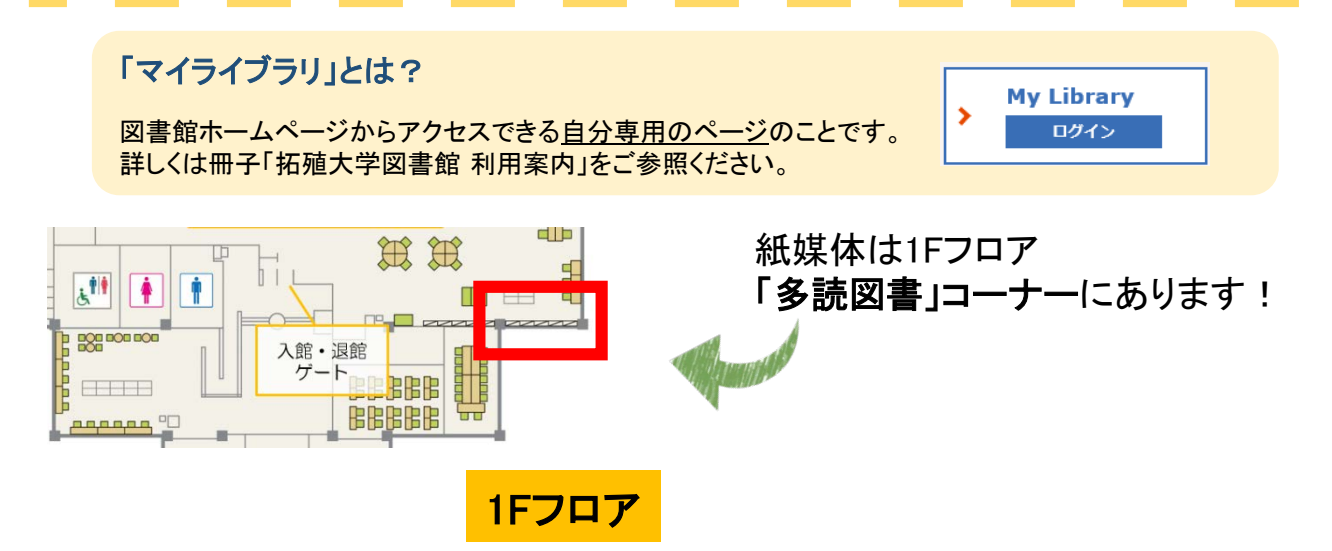

## 3. 海外の新聞を読む

海外新聞は、実践的な英語を学ぶことができるので英語学修におすすめです! 紙媒体だけでなく、データベースでも海外の新聞を読むことができます。 新聞の探し方の詳細は

Library's Hint-1「図書館での新聞記事の探し方」を参照ください。

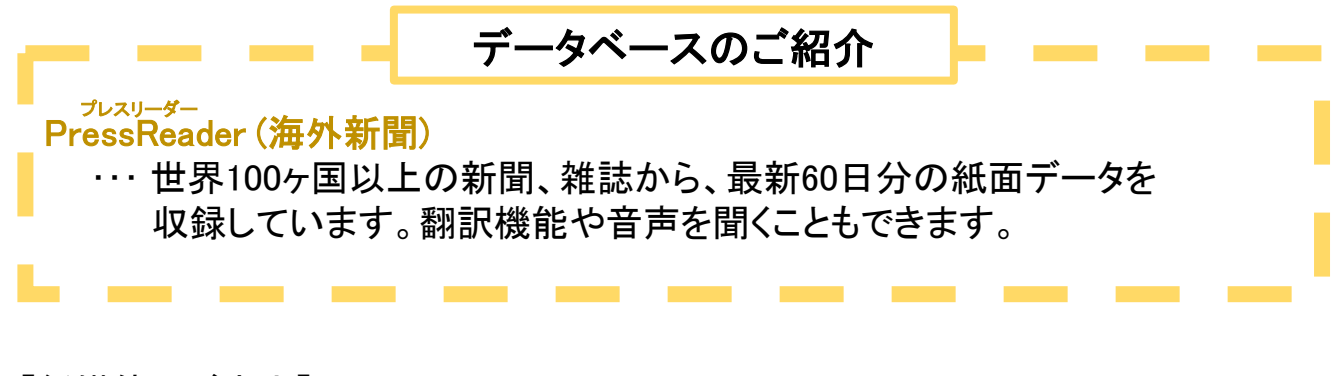

【紙媒体のご案内】

国外紙の当日分、当月分は1Fフロアの新聞コーナー(下図赤枠)にあります。

国外紙は地下書庫に6ヶ月保存しています。過去の新聞が見たい場合は「図書・資料 利用票」に記入して1Fサービスカウンターにお持ちください。もしくは、地下書庫利用 説明会に参加すると、自分で探しに行くことができるようになります。

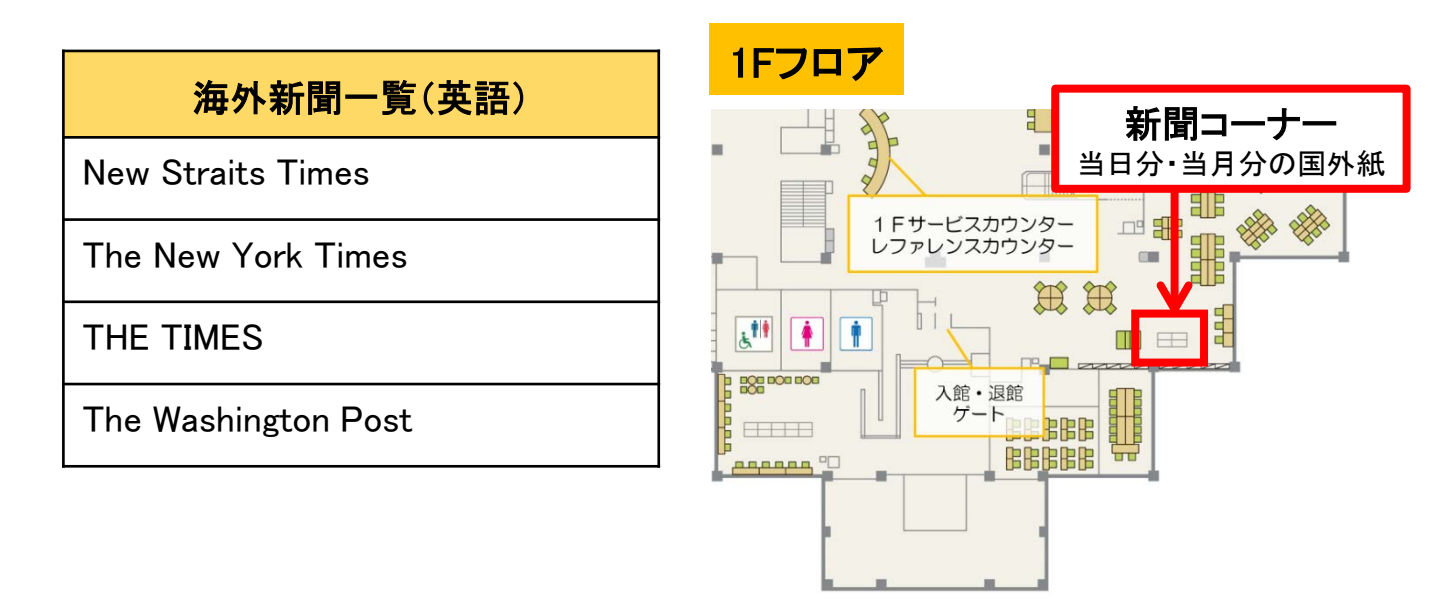

詳しい検索方法等を知りたい場合は、このLibrary's Hintを持って カウンターにいる図書館スタッフにお声かけください! 図書館での 新聞記事の探し方